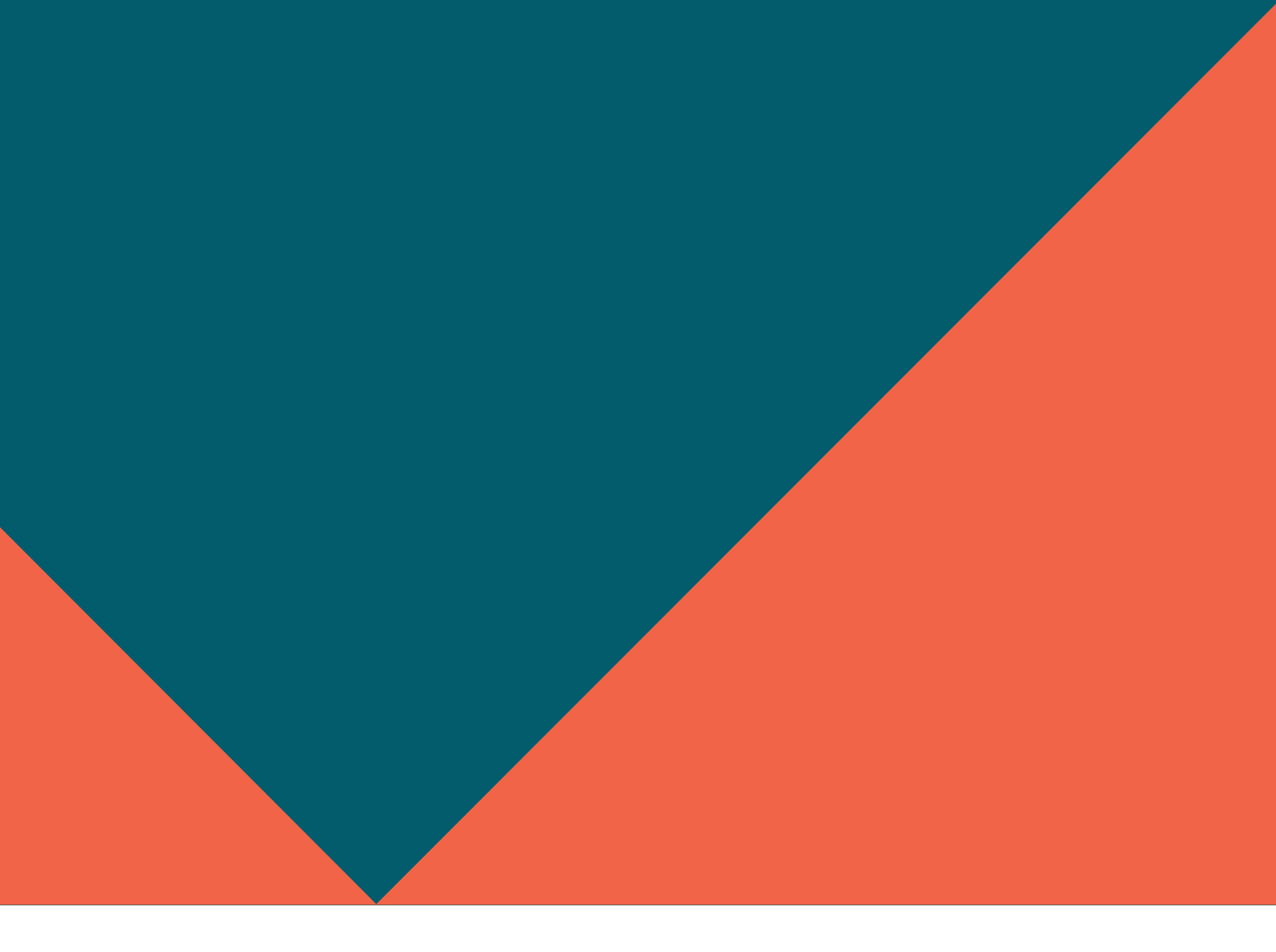

# **Debt Repayment Order Supervisor Manual**

February 2024

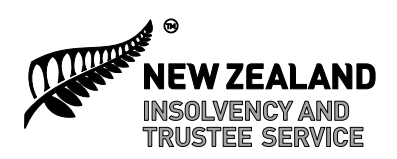

**Te Kāwanatanga o Aotearoa** New Zealand Government

## Contents:

| DRO Supervisor Roles, Respon         | sibilities and Expectations                                                                                                    | Page 3                                                                                                    |
|--------------------------------------|----------------------------------------------------------------------------------------------------|----------------------------------------------------------------------------------------------------|
| Before you Begin                     |                                                                                                    | Page 5                                                                                                    |
| What does a Debt Repayment           | Superviso <u>r</u> do online?                                                                                                    | Page 5                                                                                                    |
| •<br>Creditor Claims:<br>•<br>•<br>• | Consenting to Act<br>Requesting DRO deductions<br>Your Estates & searching<br>Managing Tasks<br>Notifications from the Official Assignee<br>Assets<br>Creditor claims<br>Receiving evidence<br>Viewing & linking evidence to a claim<br>Vetting claims<br>Withdrawing claims<br>Rejecting claims<br>Suspended and In Error claims | Page 6<br>Page 7<br>Page 8<br>Page 11<br>Page 16<br>Page 17<br>Page 18<br>Page 20<br>Page 20<br>Page 24<br>Page 28<br>Page 29<br>Page 30 |
|                                      |                                                                                                    |                                                                                                    |
| Keeping OASIS up to date             |                                                                                                    | Page 31                                                                                                    |
| Emailing or adding notes to O        | ASIS                                                                                                    | Page 33                                                                                                    |
| Trust Account and Dividend W         | /orksheets                                                                                                    |                                                                                                    |
| •                                    | Viewing Transactions and Balances                                                                                                    | Page 34                                                                                                    |
| •                                    | Worksheet Approval (Final Approval)                                                                                                    | Page 36                                                                                                    |
| Useful Tools and reference poi       | ints                                                                                                    | Page 39                                                                                                    |

## **DRO Supervisor Roles, Responsibilities and Expectations**

The role and responsibilities of a Debt Repayment Order (DRO) Supervisor are set out in the Insolvency Act 2006 and the Insolvency (Personal Insolvency) Regulations 2007 and are outlined below. Supervisors must fulfil these responsibilities and record their actions in the debtors' online OASIS file in order to satisfy audit requirements.

Supervisors can charge a fee for conducting their role as DRO Supervisor. The charge is 7.5% of the value of the payments recovered from the debtor.

## Role of a Debt Repayment Order Supervisor

The Insolvency Act 2006 requires the appointment of a suitable and willing person to supervise the debtor's compliance with the Order.

## Supervisors' Responsibilities:

Prior to consenting to the Order, the DRO Supervisor must ensure the application is complete and the suggested payment plan is viable in relation to the debtor's income and expenditure.

## Debtors' compliance with the Order

- Supervise the debtor's compliance with the terms of the Order, including any special requirements stipulated in the individual Order.
- Liaise with the debtor and communicate any non-compliance to the Official Assignee (OA) as soon as identified

Order administration

- Regularly monitor the debtors online file and act on any outstanding tasks in a timely manner. Ensure that the online file is kept up to date with details of any correspondence or discussion between yourself, the debtor and/or creditors.
- Make regular contact with the debtor to ensure the Order is still viable. If there are any changes in financial circumstances, notify the OA where a variation review is required.

#### Payments and dividends

- Direct employers and the Ministry of Social Development to pay all or part of the debtor's earnings to the OA's Trust account and in accordance with the Order.
- Direct the debtor to pay all or part of their earnings to the OA's trust account and in accordance with the Order.
- Manage payments into the trust account to ensure the requirements of the Order are met.
- Check and approve dividend payments to creditors including costs and fees within 3 working days from the date of the request.
- Ensure the correct fees and dividends are paid to creditors. Payment distributions are made with the following priority:
  - 1. DRO Application fee
  - 2. Supervisor's fee
  - 3. Official Assignee's fees
  - 4. Creditors
  - 5. At the end of the Order any extra money is paid back to the debtor.

#### Creditors and claims

- Liaise with creditors, manage and administer claims and supporting evidence to ensure validity of claims which are included in the Order.
- Liaise directly with the OA where admitted claims vary from the debt levels included in the Order.

• Regularly follow up with any potential unsecured creditors, requesting claims to be submitted.

## At the end of the Order

- Direct employers to stop DRO payments when an Order is satisfied.
- Direct the Ministry of Social development to stop DRO deductions when an Order is satisfied.
- Regularly follow up with any potential unsecured creditors, requesting claims to be submitted.

#### **Supervisor Expectations**

Anyone wanting to apply to be a DRO Supervisor must be approved by the OA and be competent in their ability to administer a DRO. They must be able to administer the DRO in an impartial and professional manner.

## Debtors

- Make regular contact with debtors to ensure the Order is still viable. If there are any changes in financial circumstances, notify the OA where a variation review is required.
- Update the debtor's online file on a regular basis, ensuring all notes are professional and meet the requirements of the Privacy Act.
- Ensure that the debtor complies with the terms of the DRO, and any other Orders made by the OA.

## **Creditors**

- Contacts and liaises with all the known creditors, ensuring that electronic claims and evidence are correct, and meet the required criteria.
- Confirm in writing to each creditor who files a claim, the outcome of that claim Accepted or Rejected.
- Regularly follow up with any potential unsecured creditors, requesting claims to be submitted.

## Order Administration

• Action all tasks prior to the due date. In cases where any outstanding administration, tasks or requests are unable to be completed prior to the due date, ensure a note is placed on file explaining extensions required.

## **Conflicts of Interest**

You must not consent to supervise a person with whom you have a business or personal relationship, without checking any conflicts of interest with the OA. Conflicts of interest may arise where you are a creditor in the DRO, a relative of a creditor or a relative of the debtor. If you are unsure whether there may be a conflict of interest with an Order, please discuss this with the OA before consenting to act as Supervisor for an applicant.

#### Before you begin:

You will need to be approved by the Insolvency and Trustee Service (ITS) in order to become a Supervisor, prior to seeking consent to supervise a specific Order. Please see the <u>website</u> for more details if you have not completed this process already.

You will need a RealMe login to access OASIS, which is the OA's online system. Once you have been approved as a Supervisor, ITS will arrange for you to be given the correct permissions on your RealMe login to enable you to access OASIS.

#### What does a Debt Repayment Order Supervisor do online?

Once logged on using your RealMe login, you will be presented with the OASIS Dashboard, and you will be able to access all the tools you need to manage and maintain Orders you have consented to be Supervisor for, in order to fulfil your obligations.

At the top of the screen, you will see any applications where a DRO applicant has nominated you as their Supervisor & the application is awaiting your review & consent. To review the application, select 'View', then select 'View Application'. This will open the Statement of Affairs as a PDF document in a separate window.

| NEW ZEALAND<br>INSOLVENCY AND<br>TRUSTEE SERVICE                                                                                                 |                                                                                                    | DRO Register Insolvency                                                                                                    | Register OASIS3                                                                |
|----------------------------------------------------------------------------------------------------|----------------------------------------------------------------------------------------------------|----------------------------------------------------------------------------------------------------|--------------------------------------------------------------------------------|
| ♠ Insolvency Home Dashboard                                                                                                    | Estates \vee Activities 🗸                                                                              | Communications $\vee$ Search $\vee$                                                                                                    | BS Boat, Skye 🗸                                                                |
| Application Details                                                                                                    |                                                                                                    |                                                                                                    |                                                                                |
| Applicant name: Sky, Sunny<br>Application ID: 330074<br>Submitted date: 4-Sep-2020 11:33<br>Consent status: Awaiting Consent<br>View Application | • When you pro<br>document ma<br>bottom of the<br>will then be a<br>his application<br>his application | ess 'View Application' the document will begin to dow<br>ay differ depending on your browser. In Chrome a but<br>e browser when it has finished downloading and could<br>bble to view the document by pressing this button. | nload. How you view the<br>ton will appear at the<br>d take a few seconds. You |
| ITS-None-4007166pdf                                                                                                    |                                                                                                    |                                                                                                    | Back Save                                                                      |

## Consenting to Act

Before consenting to act, you must review the application to check that all the information provided is correct, that the budget is accurate and ensure that the proposal offered is appropriate.

|                                                      | Deckberred              | Estatus V | م معالمة معالمة مع                                                               | Communications V                                                                                                    | Forest & A                                                                                                    |               |
|------------------------------------------------------|-------------------------|-----------|----------------------------------------------------------------------------------|----------------------------------------------------------------------------------------------------|----------------------------------------------------------------------------------------------------|---------------|
|                                                      | Diastiboaru             |           | ACUVILIES                                                                        | Communications *                                                                                                    | Scarch +                                                                                                    |               |
| Application ID Applicant name                        |                         |           |                                                                                  | Consent status                                                                                                    | Submitted date                                                                                                    |               |
| 330074 Sky, Sunny                                    |                         |           |                                                                                  | Awaiting Conse                                                                                                    | ent 4-Sep-2020 11:33                                                                                                    | I Vie         |
| My Key Tasks                                         |                         |           |                                                                                  |                                                                                                    |                                                                                                    | All Mar       |
| Name                                                 |                         |           |                                                                                  | Number                                                                                                    | Expiry date                                                                                                    | АШМУ          |
| Follow up for reply to letter                        |                         |           |                                                                                  | 4708919                                                                                                    | 22-May-2017                                                                                                    | Vie           |
| Notify Creditors of New SIO                          |                         |           |                                                                                  | 4802597                                                                                                    | 21-Jun-2018                                                                                                    | Vie           |
| Check claims                                         |                         |           |                                                                                  | 4877628                                                                                                    | 9-Sep-2020                                                                                                    | Vie           |
| NEW ZEALAND<br>INSOLVENCY AND<br>TRUSTEE SERVICE     |                         |           |                                                                                  | DRO Register                                                                                                    | Insolvency Register OASI                                                                                                    | 53            |
| olvency Home                                         | Dashboard Es            | states 🗸  | Activities 🗸                                                                     | Communications V Searc                                                                                                    | h ~ (                                                                                                    | BS Boat, Skye |
| Application Details                                  |                         |           |                                                                                  |                                                                                                    |                                                                                                    |               |
| Applicant name: Sky, Sunny<br>Application ID: 330074 |                         |           |                                                                                  |                                                                                                    |                                                                                                    |               |
| Submitted date: 4-Sep-2020 11:33                     |                         |           |                                                                                  |                                                                                                    |                                                                                                    |               |
| Consent status: Awaiting Consent                     |                         |           |                                                                                  |                                                                                                    |                                                                                                    |               |
| View Application                                     |                         | 0         | When you press V<br>document may dir<br>bottom of the bro<br>will then be able t | fiew Application' the document w<br>ffer depending on your browser.<br>wser when it has finished downl<br>to view the document by pressin | vill begin to download. How you view the<br>In Chrome a button will appear at the<br>oading and could take a few seconds. Yo<br>g this button. | e<br>ou       |
| I hereby consent to becoming the DRO S               | upervisor for this appl | ication   |                                                                                  |                                                                                                    |                                                                                                    |               |

To consent to act, tick the checkbox 'I hereby consent to becoming the DRO Supervisor for this application' and confirm by selecting 'Save'.

If you are unable to consent for any reason, select the 'I do not consent to becoming the DRO Supervisor' option. Inform the client in writing (email is acceptable), of your decision advising them why you are unable to consent. Please also send a copy of the communication to <u>oasis3@insolvency.govt.nz</u> and <u>DRO@insolvency.govt.nz</u> so that the OA is aware of the circumstances and an appropriate note is placed on the online file. Clients should be advised to select another Supervisor or apply for another insolvency option depending upon the individual circumstances.

| olvency Home                                      | Dashboard                 | Estates 🗠   | Activities 🗸                                                      | Communications $\vee$                                                                                             | Search 🗸                                                                                                    | BS Boa                                                                         |
|---------------------------------------------------|---------------------------|-------------|-------------------------------------------------------------------|----------------------------------------------------------------------------------------------------|----------------------------------------------------------------------------------------------------|--------------------------------------------------------------------------------|
| Application Details                               |                           |             |                                                                   |                                                                                                    |                                                                                                    |                                                                                |
| Applicant name: Sky, Sunny                        |                           |             |                                                                   |                                                                                                    |                                                                                                    |                                                                                |
| Application ID: 330074                            |                           |             |                                                                   |                                                                                                    |                                                                                                    |                                                                                |
| Submitted date: 4-Sep-2020 11:                    | 3                         |             |                                                                   |                                                                                                    |                                                                                                    |                                                                                |
| Consent status: Awaiting Conse                    | nt                        |             |                                                                   |                                                                                                    |                                                                                                    |                                                                                |
| View Application                                  |                           |             | When you pre-<br>document may<br>bottom of the<br>will then be al | ss "View Application" the d<br>y differ depending on you<br>browser when it has finis<br>ole to view the document | ocument will begin to dow<br>r browser. In Chrome a but<br>ned downloading and coul<br>by pressing this button. | mload. How you view the<br>ton will appear at the<br>d take a few seconds. You |
| L berety concent to becoming t                    | a DPO Supervisor for thi  | application |                                                                   |                                                                                                    |                                                                                                    |                                                                                |
| <ul> <li>Thereby consent to becoming t</li> </ul> | ie DRO Supervisor for thi | application |                                                                   |                                                                                                    |                                                                                                    |                                                                                |

#### Best Practice Tip

By consenting to act as Supervisor, you are confirming that you have fully reviewed and verified the application; that all budget information is correct and realistic, and that the Proposal offered is appropriate.

#### Important note:

Remember, you must <u>not</u> consent to supervise a person with whom you have a business or personal relationship without checking any possible conflicts of interest with the Official Assignee.

Applications you have consented to will no longer appear on your Dashboard. The application will become viewable again once the Order is made.

#### Withdrawing Consent to supervise

If you wish to withdraw your consent at any stage, please contact the OA at DRO@insolvency.govt.nz.

#### **Requesting DRO deductions**

Once the DRO is made, it is the Supervisor's responsibility to ensure the payments are made as per the Order. Please request a 'direction of payments' to ensure that the debtor makes payments, directly from their employer or by benefit deduction. When making the request, the payments are to be paid into the following trust account:

Account name: The Official Assignee's Debt Repayment Order Trust account Account number: 06 0501 0636146

Please ask the employer or debtor to use the following reference details:

Particulars – Client surname & first initial Code - Debt Repayment Order estate number Reference – CSHCON

#### Your Estates & Searching

Further down the screen, you will see 'My Recent Work' which will show a list of estates you have recently worked on. You can select 'All My Estates' to the right of this to bring up a list of all the open Orders you are currently acting for:

| My Recent Work |        | All My Estates |
|----------------|--------|----------------|
| Name           | Number |                |
| Estate 0810    | 883435 | View           |
| BOAT, Skye     | 884023 | View           |
|                |        |                |

| Insolvency Home                               | Dashboard Estates V A          | ctivities $\checkmark$ Communication:        | s ∨ Search ∨                                | Boat, Skye                       |
|-----------------------------------------------|--------------------------------|----------------------------------------------|---------------------------------------------|----------------------------------|
| Search Criteria                               |                                |                                              |                                             | Back                             |
| Search<br>Estates<br>Expand<br>Search Results | <ul> <li>✓ Ø Search</li> </ul> |                                              | You can search by estate debtor/estate name | number, NZBN, or<br>Clear Search |
| Applied filters: SIO Group, SI                | kye Boat                       |                                              | 2 results fo                                | ound   Showing 20 per page 🗸     |
| Estate Name<br>number                         | Alternate name                 | NZBN Estate type                             | Adjudication Officer<br>date                | SSP<br>status                    |
| 855948 Estate 0364                            |                                | Debt<br>Repayment<br>Order -<br>Consumer     | 19-Apr-2012 Skye Boat -<br>Group            | SIO Open View                    |
| 883435 Estate 0810                            |                                | Debt<br>Repayment<br>Order - Non-<br>Complex | 25-Jul-2018 Skye Boat -<br>Group            | SIO Open View                    |
|                                               |                                | 1                                            |                                             |                                  |

-

For all search options you can select to expand or collapse the search criteria to refine your search:

| NEW ZEALAND<br>INSOLVENCY AND<br>TRUSTEE SERVICE            |                                | DRO Register In                        | odvency Register OASIS3                                                |
|-------------------------------------------------------------|--------------------------------|----------------------------------------|------------------------------------------------------------------------|
| ency Home                                                   | Dashboard Estates $\vee$       | Activities V Communications V Search V | Yrrah, Yrrah                                                           |
| Search Criteria                                             |                                |                                        | Back                                                                   |
| Search<br>Estates<br>Expand<br>Search Results               | <ul> <li>✓ Ø Search</li> </ul> | You can sear<br>debtor/estat           | rch by estate number, NZBN, or<br>te name<br>Clear <mark>Search</mark> |
| Insolvency Home                                             | Dashboard Estates ∽            | Activities ∨ Communications ∨ Search ∨ | Yrrah, Yrrah                                                           |
| Search Criteria                                             |                                |                                        | Back                                                                   |
| Search                                                      |                                | Nou con                                | and he actual and a NZDN an                                            |
| Estates                                                     | ✓                              | debtor/es                              | state name                                                             |
| Estates Adjudication date                                   | ✓ ♀ Search Estate t            | ype Estate sub-type SSP                | state name status Clear Search                                         |
| Estates<br>Adjudication date<br>IIII<br>Office<br>SIO Group |                                | Sype Estate sub-type SSP ✓             | state name status Clear Search                                         |

To view the details of an estate, click on View:

| nsolvency H | ome              |                          | Dashboard | Estates 🗡  | Activities 🗸 | Communications                               | ∽ Search ∿           |                          |               | BS           | Boat, Skye |
|-------------|------------------|--------------------------|-----------|------------|--------------|----------------------------------------------|----------------------|--------------------------|---------------|--------------|------------|
| 1           | Search Cr        | iteria                   |           |            |              |                                              |                      |                          |               | Back         |            |
|             | Search           |                          |           |            |              |                                              | 0                    |                          |               |              | _          |
| 2           | Estates          | ~                        | ✓ Search  |            |              | <del>&lt;</del>                              | debtor/e             | state name               | er, NZBN, Or  |              |            |
|             | 🗄 Expand         |                          |           |            |              |                                              |                      |                          | Clear         | Search       |            |
| 1           | Search Re        | sults                    |           |            |              |                                              |                      |                          |               |              |            |
|             | Applied filte    | rs: SIO Group, Skye Boat |           |            |              |                                              |                      | 2 results found          | Showing 20    | 0 per page 💉 | •          |
|             | Estate<br>number | Name                     | Alte      | rnate name | NZBN         | Estate type                                  | Adjudication<br>date | Officer                  | SSP<br>status |              |            |
|             | 855948           | Estate 0364              |           |            |              | Debt<br>Repayment<br>Order -<br>Consumer     | 19-Apr-2012          | Skye Boat - SIO<br>Group | Open          | View         |            |
|             | 883435           | Estate 0810              |           |            |              | Debt<br>Repayment<br>Order - Non-<br>Complex | 25-Jul-2018          | Skye Boat - SIO<br>Group | Open          | View         |            |

| ✿ Insolvency Home                                                                                           | Dashboard                                                                                                    | Estates 🗸 🛛 Activ                                               | ities V Communications V | Search 🗸                        | BS Boat, Skye 🗸        |
|----------------------------------------------------------------------------------------------------|----------------------------------------------------------------------------------------------------|-----------------------------------------------------------------|--------------------------|---------------------------------|------------------------|
|                                                                                                    | Overview                                                                                                    | Key Data                                                        | Employment Data          | Statistical Data                | Finalisation Data      |
| Estate 883435<br>contact, UQ<br>Online File<br>Assets<br>Claims<br>Tasks<br>Contacts<br>Summary<br>Data Fix | Overview<br>Order Obj period end<br>date<br>25-May-18<br>11-Jun-18<br>Estate number: 883435<br>Name: Contact, UQ<br>Date of birth: 3-Oct-1984<br>Adjudication address: 13!<br>Estate type: Debt Repayn<br>Estate creation date: 7-M | Key Data<br>6 Albert Street, CBD, Auck<br>nent Order<br>ay-2017 | Employment Data          | Estimated order end<br>B-Nov-19 | Finalisation Data Back |
|                                                                                                    | SSP status: Open<br>Adjudication date/time: :<br>Assigned To                                                                                                    | 25-Jul-2018 00:00                                               |                          |                                 |                        |
|                                                                                                    | Office<br>SID Group ·<br>Officer<br>Skye Boat                                                                                                    | Team<br>SIO Team                                                | ×                        |                                 |                        |

You can also search by using the 'Search' button at the top of the screen to search for Estates, Claims and Contacts. Select 'Expand' to refine your search

| NEW ZEALAND<br>INSOLVENCY AND<br>TRUSTEE SERVICE |        |           |           |              | DRO R            | legister Insolvency Re             | gister OASIS3      |
|--------------------------------------------------|--------|-----------|-----------|--------------|------------------|------------------------------------|--------------------|
| solvency Home                                    |        | Dashboard | Estates 🗸 | Activities 🗸 | Communications ~ | Search 🗸                           | Boat, Skye         |
|                                                  |        |           |           |              |                  | Claims                             |                    |
| Search Criteria                                  |        |           |           |              |                  | Estates                            | Back               |
| Search                                           |        |           |           |              |                  |                                    |                    |
| Claims                                           | $\sim$ | ,         |           |              | ←                | You can search by claim<br>or NZBN | ID, creditor name, |
| Estate number                                    |        |           |           |              |                  |                                    | Clear Search       |
| Claim status                                     | Claim  | type      |           | Date range   |                  |                                    |                    |
| N                                                |        |           | ~         |              | То               |                                    |                    |
| 🖂 Collapse                                       |        |           |           |              |                  |                                    |                    |
| Search Results                                   |        |           |           |              |                  |                                    |                    |

## Managing Tasks

| My Key Tasks                                     |         |             | All My Tasks |
|--------------------------------------------------|---------|-------------|--------------|
| Name                                             | Number  | Expiry date |              |
| Follow up for reply to letter                    | 4708919 | 22-May-2017 | View         |
| Notify Creditors of New SIO                      | 4802597 | 21-Jun-2018 | View         |
| Review the claims lodged against this SIO estate | 4802598 | 24-Aug-2018 | View         |
| Check claims                                     | 4877628 | 9-Sep-2020  | View         |

OASIS assists the administration of DRO estates through the use of tasks. Some of these tasks need to be responded to or reviewed by Supervisors. To view your tasks, towards the middle of your Dashboard you will see 'My Key Tasks' or you can select 'All My Tasks' to view a list of all your open tasks.

|                   | INSOLVENCY AND<br>TRUSTEE SERVICE                                                   | DRD Register Insolvency Register | OASI53         |
|-------------------|-------------------------------------------------------------------------------------|----------------------------------|----------------|
| ▲ Insolvency Home | Dashboard Estates V Activities V                                                    | Communications V Search V        |                |
|                   | Pending Consents                                                                    |                                  |                |
|                   | Application ID Applicant name                                                       | Consent status Submitted date    |                |
|                   | My Key Tasks                                                                        |                                  | All My Tasks   |
|                   | Name                                                                                | Number Expiry date               |                |
|                   | Follow up for reply to letter                                                       | 4708919 22-May-2017              | View           |
|                   | Notify Creditors of New SIO                                                         | 4802597 21-Jun-2018              | View 1         |
|                   | Review the claims lodged against this SIO estate                                    | 4802598 24-Aug-2018              | View           |
|                   | Check claims                                                                        | 4877628 9-5ep-2020               | View           |
|                   | My Recent Work                                                                      |                                  | All My Estates |
|                   | Name                                                                                | Number                           |                |
|                   | Estate 0810                                                                         | 883435                           | View           |
|                   | BOAT, Skye                                                                          | 884023                           | View           |
|                   | Dashboard                                                                           |                                  |                |
|                   | PREprod report - with Current User role                                             |                                  |                |
|                   | UR, ACCEUNT, STATUS, CEEK, UA, D. GR, MAD. UR, 1919; UR, UMDIR, UMDIR, SERVICE<br>V |                                  |                |

You can use the search boxes to specify the type of tasks you would like to view.

|                                                                                   |                               |                   | c                         | inequiete B         | accover 1 | My Tools Add      | Back          |
|-----------------------------------------------------------------------------------|-------------------------------|-------------------|---------------------------|---------------------|-----------|-------------------|---------------|
| Search Criteria                                                                   |                               |                   |                           |                     |           |                   |               |
| -                                                                                 |                               |                   |                           |                     |           | d                 | All Sauch     |
| Category                                                                          |                               |                   |                           |                     |           |                   |               |
| Allocation type Allocated                                                         | 10                            |                   |                           |                     |           |                   |               |
| officer 🗸 Silve Bar                                                               | £                             |                   |                           |                     |           |                   |               |
| Task status Task tem                                                              | plate                         |                   |                           |                     |           |                   |               |
| Open 👻                                                                            |                               |                   |                           |                     |           |                   |               |
| Task due                                                                          |                               |                   |                           |                     |           |                   |               |
| To E                                                                              | 8                             |                   |                           |                     |           |                   |               |
| Created                                                                           |                               |                   |                           |                     |           |                   |               |
| To To                                                                             |                               |                   |                           |                     |           |                   |               |
| completed and to                                                                  |                               |                   |                           |                     |           |                   |               |
|                                                                                   |                               | -                 |                           |                     |           |                   |               |
| On Hold Overd                                                                     | ne C organi                   | L Escal           | hed .                     |                     |           |                   |               |
| Conapse                                                                           |                               |                   |                           |                     |           |                   |               |
| Search Results                                                                    |                               |                   |                           |                     |           |                   |               |
| Applied filters: Allocation type: O                                               | fficer, Allocated to: Skye Br | oat, Status: Open |                           |                     | A result  | s found   Showing | 21 per page 💙 |
| <ul> <li>Description</li> </ul>                                                   | Category                      | Sub-category      | Estate name               | Allocated to        | Status    | Due 1             |               |
| <ul> <li>Follow up for reply to lett</li> </ul>                                   | er <u>Estate 003435</u>       |                   |                           | Skye Boat           | Open      | 22-May-2017       | View          |
| <ul> <li>Notify Creditors of New S</li> </ul>                                     | 0 Estate 883435               |                   | Estate 0010Estate<br>0810 | Skye Boat<br>(BCA7) | Open      | 21-jun-2018       | View          |
|                                                                                   | against <u>Estate 883435</u>  |                   | Estate 0010Estate<br>0010 | Skye Boat<br>(BCAI) | Open      | 24-Aug-2018       | View          |
| <ul> <li>Review the claims lodged this SIO estate</li> </ul>                      |                               |                   |                           | Sine Boat           | Open      | 9-Sep-2020        | View          |
| <ul> <li>Review the claims lodged this 50 estate</li> <li>Check claims</li> </ul> | Estate 884023                 |                   |                           | sola cont           |           |                   |               |

To view any particular task, click on 'View' to the right of the relevant task:

| My Key Tasks                                     |         |             | All My Tasks |
|--------------------------------------------------|---------|-------------|--------------|
| Name                                             | Number  | Expiry date |              |
| Follow up for reply to letter                    | 4708919 | 22-May-2017 | View         |
| Notify Creditors of New SIO                      | 4802597 | 21-Jun-2018 | View         |
| Review the claims lodged against this SIO estate | 4802598 | 24-Aug-2018 | View         |
| Check claims                                     | 4877628 | 9-Sep-2020  | View         |

This Task will outline the issue, what is needed to resolve the matter and the date the task needs to be completed by (usually 3 working days).

Once the issue has been resolved, close the task by making a comment in the 'Comments' field giving brief details of any action taken and then selecting the 'Complete' button.

When you use the 'Back' button, you will be taken back to the task list. You will see that the task you just completed no longer appears in the task list.

| A Insolvency Home                     | Dashboard        | Estates 🗸  | Activities ~ | Communications V | Search 🗸          | BS   | Boat, Skye |
|---------------------------------------|------------------|------------|--------------|------------------|-------------------|------|------------|
| Undo                                  |                  |            |              |                  | Complete          | Back | Save       |
| Task Detail                           |                  |            |              |                  |                   |      |            |
| Category: ESTATE                      |                  | ID: 883435 |              |                  | Name: Estate 0810 |      |            |
| Sub category:                         |                  | ID:        |              |                  |                   |      |            |
| Task template: AP_VET_SIO_CLAIMS      |                  |            |              |                  |                   |      |            |
| Description: Review the claims lodged | against this SIO | estate     |              |                  |                   |      |            |
| Allocation type: Officer              |                  |            |              |                  |                   |      |            |
| Allocated to: Skye Boat               |                  |            |              |                  |                   |      |            |
| Due date: 24-Aug-2018                 |                  |            |              |                  |                   |      |            |
| Task status: Open                     |                  |            |              |                  |                   |      |            |
| Recovered date: 25-May-2018 12:18     |                  |            | F            | lecovered by:    |                   |      |            |
| On hold                               |                  |            |              |                  |                   |      |            |
| Urgent                                |                  |            |              |                  |                   |      |            |
| Comment                               |                  |            |              |                  |                   |      |            |
| Vetted & admitted claim received fr   | on IRD           |            |              |                  |                   |      |            |
|                                       |                  |            |              |                  |                   |      | 1          |
| Created: 25-May-2018 12:18            |                  |            | c            | reated by:       |                   |      |            |
| Updated: 25-May-2018 12:18            |                  |            | ι            | Ipdated by:      |                   |      |            |
| Undo                                  |                  |            |              |                  | Complete          | Back | Save       |

All outstanding tasks must be completed by the 'Due Date'.

The three automated tasks for Supervisors are:

- Follow up Missed Payment: This is generated when a debtor has missed a payment & is a prompt for this to be followed up
- **Review the claims lodged against this SIO estate:** This is generated 3 months after an Order has been made and is a reminder to follow up any remaining potential creditors to register their claims
- **Approve SIO Dividend Worksheet:** This is a prompt to review and give final approval to a worksheet. You will also have received an email from OA staff about this. (Refer to information on Worksheet approvals on page 34)
- **Review claims:** This is a prompt to review a claim received from a creditor. The claim ID will appear in the subcategory of the task (Refer to information on Creditor claims page 16)
- **Check DRO payments have begun:** This is generated after an Order has been made and is a reminder to check that payment method and start date have been confirmed by the payee.
- Check potential claims (DO NOT DELETE UNTIL ALL POTENTIAL CLAIMS ARE DEALT WITH): This is generated after an Order has been made and is a reminder to follow up on remaining potential claims included in the DRO

## Adding a task to an estate

You can add tasks to remind yourself to complete things on a specific day.

Select 'All my Tasks', then select the 'Add' button.

| My Key Tasks      |           |           |                   |                       |          |             |            | y Tasks     |
|-------------------|-----------|-----------|-------------------|-----------------------|----------|-------------|------------|-------------|
| Name              |           |           |                   | Number                | 1        | Expiry date |            |             |
|                   |           |           |                   |                       |          |             |            |             |
| ▲ Insolvency Home | Dashboard | Estates 🛩 | Activities $\sim$ | Communications $\vee$ | Search 🗸 |             | <b>B</b> 8 | oat, Skye 🦄 |
|                   |           |           |                   | Complete              | Recover  | My Tasks    | Add        | Back        |
| Search Criteria   |           |           |                   |                       |          |             |            |             |
| Category          |           |           |                   |                       |          |             | Clear      | earch       |

This will open a 'Task Details' page.

Locate the estate number you want to add the task to and select 'Find'.

In the 'Task Template' section select 2FREEFORMAT from the drop down list. Enter a description of your task in the 'Description' field. Select 'Allocation type' and choose 'Officer'.

In the 'Allocated to' field, select your own name.

In the 'Due date' field, enter the date you want to be notified of the task. You can enter any additional comments in the 'Comment' field. To save the task, Select the 'Save' button:

|                                             |                    |                            |                   |   | Back | Save |
|---------------------------------------------|--------------------|----------------------------|-------------------|---|------|------|
| Task Details                                |                    |                            |                   |   |      |      |
| Category                                    |                    | ID                         |                   |   |      |      |
| Estate                                      | $\sim$             | 883435 Find                | Name: Contact, UC | 2 |      |      |
| Sub category                                |                    |                            |                   |   |      |      |
|                                             | ~                  |                            |                   |   |      |      |
| Task template                               |                    |                            |                   |   |      |      |
| Description                                 | × ]                |                            |                   |   |      |      |
| Call client to check whether he's restarted | work & what date h | e'll resume payments       |                   |   |      |      |
| Allocation type                             |                    |                            |                   |   |      |      |
| Officer V                                   |                    |                            |                   |   |      |      |
| Allocated to                                |                    |                            |                   |   |      |      |
| Skye Boat                                   |                    | ~                          |                   |   |      |      |
| Due date                                    |                    |                            |                   |   |      |      |
| 8-Sep-2020                                  |                    |                            |                   |   |      |      |
| Task status: Open                           |                    |                            |                   |   |      |      |
| Comment                                     |                    |                            |                   |   |      |      |
| This client was made redundant, bu          | t said he has a    | new job starting on 7.9.20 |                   |   |      |      |
|                                             |                    |                            |                   |   |      | 1    |
|                                             |                    |                            |                   |   |      |      |
|                                             |                    |                            |                   |   | Back | Save |

#### Best Practice Tip

Make sure that as soon as you log on to OASIS, you check any outstanding tasks. It is particularly important that Supervisors regularly check their tasks and keep in touch with their clients to ensure their Orders are not falling behind.

Managing and completing these tasks in a timely manner reduces the number of reminders the OA has to send to you.

To return to your Dashboard, select the 'Dashboard' heading at the top of the screen:

| HS0<br>TRUS   | YZEALAND<br>LVENCY AND<br>TTEE SERVICE |                        | DRO Register              | Insolvency Register | OASIS3         |
|---------------|----------------------------------------|------------------------|---------------------------|---------------------|----------------|
| solvency Home | Dashboard                              | Estates 🗸 Activities 🗸 | Communications 🗸 Search 🗸 | λ.                  |                |
| Pending Co    | nsents                                 |                        |                           |                     |                |
| Application I | D Applicant name                       |                        | Consent status            | Submitted date      |                |
| 330074        | Sky, Sunny                             |                        | Awaiting Consent          | 4-Sep-2020 11:33    | View           |
| 330076        | Bobbitty, Billy                        |                        | Awaiting Vetting          | 4-Sep-2020 12:28    | View           |
| My Key Task   | 3                                      |                        |                           |                     | All My Tasks   |
| Name          |                                        |                        | Number                    | Expiry date         |                |
| Follow up for | r reply to letter                      |                        | 4708919                   | 22-May-2017         | View           |
| Notify Credit | ors of New SIO                         |                        | 4802597                   | 21-Jun-2018         | View           |
| Check claims  | 1                                      |                        | 4877628                   | 9-Sep-2020          | View           |
| My Recent V   | Nork                                   |                        |                           |                     | All My Estates |
| Name          |                                        |                        | Number                    |                     |                |
| Estate 0810   |                                        |                        | 883435                    |                     | View           |
| BOAT, Skye    |                                        |                        | 884023                    |                     | View           |
| Dashboard     |                                        |                        |                           |                     |                |
| PREprod rep   | ort - with Current, User role          |                        |                           |                     |                |

#### **Notifications from the Official Assignee**

• Notification of accepted application

Once a DRO application is accepted, the OA will notify all creditors and the nominated Supervisor by sending a letter known as a 'Summary for Creditors' notice. This notice gives the debtor and creditors 10 working days within which to make any comments or representations (objections) to the application.

Any comments or representations are received via post or email to the OA. These will be loaded into OASIS and the OA will make the final decision on the acceptance of the comments or representations and will notify the outcome.

#### Notification when a DRO is made

Once a DRO is made, a copy of the sealed Order is sent to the Supervisor and the debtor. The OA also sends a notice to creditors advising them that the Order has been made, together with a copy of the sealed Order.

The notice to creditors advises that they need to cease any further recovery action and register their claim in the Order within 15 days. The DRO Register will be updated to show details of the DRO as soon as the Order is made.

## Assets

Any assets which are included in a debtor's Statement of Affairs are entered into OASIS. Supervisors can view these assets by selecting the Assets link on the left hand menu of the estate as below, but you cannot update any details.

| NEW ZE                                           | ALAND<br>NCY AND<br>SERVICE                    |            |                      |                   | E                     | DRO Register | Insolvency Re        | gister           |
|--------------------------------------------------|------------------------------------------------|------------|----------------------|-------------------|-----------------------|--------------|----------------------|------------------|
| olvency Home                                     |                                                | Dashboard  | Estates $\checkmark$ | Activities $\vee$ | Communications        | s ∨ Search   |                      |                  |
| فَ 0:00:10                                       | Assets                                         |            |                      |                   |                       |              |                      |                  |
| Time Entry<br><u>Estate 884223</u><br>Sky, Sunny | <ul><li>Expand</li><li>Applied filte</li></ul> | rs: None   |                      |                   |                       |              | 1 result f           | ound   Sho       |
| Online File<br>Assets                            | Asset ID                                       | Asset type | Description          |                   | Status of<br>interest | Location     | Bankrupt<br>estimate | OA's<br>estimate |
| <u>Claims</u><br><u>Tasks</u>                    | 893951                                         | Other      | Secured asset        |                   | Potential             | Other        | \$-1,000.00          |                  |
| <u>Contacts</u><br><u>Referrals</u>              |                                                |            |                      |                   | 1                     |              |                      |                  |
| Info Requests                                    |                                                |            |                      |                   |                       |              |                      |                  |
| <u>History</u>                                   |                                                |            |                      |                   |                       |              |                      |                  |
| Order<br>Application                             |                                                |            |                      |                   |                       |              |                      |                  |

If the realisation of an asset is part of a Debt Repayment Order, once the funds have been received into the OA's trust account, OASIS will show this.

If a supervisor notices any asset details that are incorrect, please inform the OA by emailing DRO@insolvency.govt.nz

#### **Creditor Claims**

Claim details advised by the applicant are entered into OASIS when the application is submitted. Creditors can make a claim online once the Order has been made. Claims can be added or modified by the OA if further information becomes available.

All creditors listed in the application, including any secured creditors, will receive the creditor notifications mentioned in the 'Notifications for the Official Assignee' section so that they have the opportunity to register their claims once the Order is made.

Creditors must register their claims online directly from the Creditors Dashboard. Appropriate evidence is uploaded and will be attached to the online claim for Supervisors to vet accordingly.

## Please destroy any manual claim forms you have and do not email forms directly to creditors.

Any creditors who are having issues and need assistance with the online claim registration process should be referred to the Help and Support section of the website or to our Service Centre on Freephone 0508-467-658.

## **Claims filed online**

Creditors must include evidence to support the claim they have made via the online claim process. You will receive a 'Task' which advises that there has been a claim filed which needs to be reviewed. The claim will show in 'Claims' located in the left hand menu.

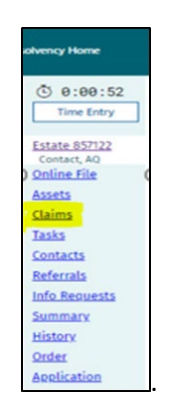

When selected, a list of claims will show. Locate the correct claim and View.

| NEW Z<br>INSOLVE<br>TRUSTE   | EALAND<br>INCY AND<br>E SERVICE |                                    |            |            |                 | ORO Register    | Insolve    | ency Register    | OASIS3        |
|------------------------------|---------------------------------|------------------------------------|------------|------------|-----------------|-----------------|------------|------------------|---------------|
| nolvency Home                |                                 | Dashboard E                        | states 🗸 🗛 | tivities v | Communication   | s v Sear        | da 🛩       |                  | <b>e</b>      |
| © 0:04:05                    | Claims                          |                                    |            |            |                 |                 |            |                  | Add Ne        |
| Time Entry                   | Applied filts                   | ers: None                          |            |            |                 |                 | 6 re       | sults found   Sh | owing (50 per |
| Estate 857122<br>Contact, AQ | Claim ID                        | Creditor <sup>1</sup> NZBN<br>name | Joint      | Claim type | Claim<br>status | Claim<br>amount | Dividend   | Created date     |               |
| Assets                       | 1148143                         | Organization                       |            | Mortgage   | Potential       | \$213,799       |            | 24-May-2012      | View          |
| Claims<br>Tasks              | 1155228                         | Organization                       |            | Unsecured  | Admitted        | \$10,945.14     | \$3,024.44 | 22-)un-2012      | View          |
| Contacts<br>Refercals        | 1148147                         | Organization_                      |            | Unsecured  | Admitted        | \$8,136.98      | \$2,248.49 | 24-May-2012      | View          |
| Info Requests                | 1148146                         | Organization                       |            | Unsecured  | Errored         |                 |            | 24-May-2012      | View          |

The full details of the claim will show with the supporting evidence attached:

| 0 0.04.14    |                                                 |                                       |                            |          |
|--------------|-------------------------------------------------|---------------------------------------|----------------------------|----------|
| Time Entry   | Creditor Details                                |                                       |                            |          |
| state 883435 | Praditor name (                                 |                                       |                            |          |
| Contect, UQ  | Creditor Email                                  |                                       |                            |          |
| ssets        | Channe                                          |                                       |                            |          |
| laims        |                                                 |                                       |                            |          |
| asks         | Estate details                                  |                                       |                            |          |
| ontacts      | Add                                             |                                       |                            |          |
| eferrals     | Estate number                                   | Estate name                           | Paid to date               |          |
| ummary       | 853425                                          | Estate 0610                           |                            |          |
| story        | Claim Details                                   |                                       |                            |          |
| rder         | Claim ID: 1635662                               |                                       | Claim channel: OCL         |          |
| polication   | Notified value                                  |                                       | Wages tax rate             |          |
|              | \$                                              |                                       | 5                          |          |
| Data Ex      | Claim Value                                     |                                       | Creditor reference         |          |
| STREET FOR   | \$ 8,000.00 NZD ~                               |                                       | Testing                    |          |
|              | To be advised                                   |                                       |                            |          |
|              | Admitted Value                                  |                                       | Aware to ITS (DD/MM/YYYY)  |          |
|              | \$                                              |                                       | 8/09/2020                  |          |
|              | Claim status                                    |                                       | Lodged To ITS (DD/MM/YYYY) |          |
|              | Received                                        |                                       | <b>a</b>                   |          |
|              | Claim type                                      |                                       |                            |          |
|              | Unsecured creditor with POD                     |                                       |                            |          |
|              | Transaction code                                |                                       |                            |          |
|              | Dividend to unsecured creditors                 |                                       |                            |          |
|              | Priority                                        |                                       |                            |          |
|              | 410                                             |                                       |                            |          |
|              | Claim source: electronic                        |                                       |                            |          |
|              | is the claim under appeal?                      | • No                                  |                            |          |
|              | Does claim include any contract interest?       | No No                                 |                            |          |
|              | Does claim include OA GST?                      | • • • • • • • • • • • • • • • • • • • |                            |          |
|              |                                                 | <b>e</b> ~                            |                            |          |
|              |                                                 |                                       |                            |          |
|              | General comment                                 |                                       |                            |          |
|              |                                                 |                                       |                            |          |
|              |                                                 |                                       |                            | - 11     |
|              | Reason for change                               |                                       |                            |          |
|              |                                                 |                                       |                            |          |
|              |                                                 |                                       |                            |          |
|              | Related Links                                   |                                       |                            | Add Lini |
|              |                                                 |                                       |                            |          |
|              | Type ID Description                             |                                       |                            |          |
|              |                                                 |                                       |                            |          |
|              | Evenuella a desire                              |                                       |                            |          |
|              | Supporting evidence                             |                                       |                            |          |
|              |                                                 |                                       |                            |          |
|              | Blank document dock - Outstanding amou          | nt evidence                           |                            |          |
|              | I <u>Blank document dock</u> - Outstanding amou | nt evidence                           |                            |          |

## **Receiving evidence of claims**

If Supervisors receive evidence for claims, this should be saved to the online file by scanning and emailing into OASIS - the email address is <u>oasis3@insolvency.govt.nz</u>

- As with all communications submitted into OASIS, the details in the subject line must be clear and include:

- o the estate number, immediately followed by a semi-colon (;)
- o a meaningful subject heading

|      | To <u>.</u>        | Oasis3                        |
|------|--------------------|-------------------------------|
|      |                    |                               |
| Sond | <u>C</u> c         |                               |
| Senu |                    |                               |
|      | S <u>u</u> bject:  | 883435;Claim evidence IRD     |
|      | ·                  | <b>W</b> A                    |
|      | A <u>t</u> tached: | inland Revenue UK.doc (25 KB) |
|      |                    |                               |

It is important to remember that the subject heading will appear on the Online File in OASIS. If the Subject heading does not explain what the communication relates to, it will be confusing for anyone reading the online file. This could mean more work when you are trying to locate a specific document in future.

## Viewing & Linking evidence to a claim

Once the evidence has been added to the online file as outlined above, it should be linked to the correct claim. From the left-hand menu of the estate in OASIS, select 'Claims'.

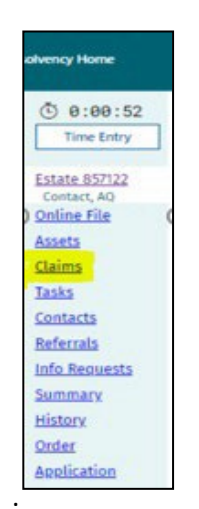

This will take you to the full list of the claims which have been entered to the estate. Select 'View' next to the relevant claim:

| NEW ZI<br>INSOLVE<br>TRUSTER | EALAND<br>INCY AND<br>E SERVICE |                 |           |       |             |                 | 0RO Repister    | Insolve    | mcy Register     | OASIS3       |
|------------------------------|---------------------------------|-----------------|-----------|-------|-------------|-----------------|-----------------|------------|------------------|--------------|
| nolvency Home                |                                 | Deshboard       | Estates 🗸 | •     | ctivities 🗸 | Communication   | s v Sear        | di 🗸       |                  | <b>8</b>     |
| © 0:04:05                    | Claims                          |                 |           |       |             |                 |                 |            |                  | Add Ne       |
| Time Entry                   | Applied filts                   | ers: None       |           |       |             |                 |                 | 6 re:      | sults found   Sh | owing 50 per |
| Estate 857122<br>Contact, AQ | Claim ID                        | Creditor 1 name | NZBN      | Joint | Claim type  | Claim<br>status | Claim<br>amount | Dividend   | Created date     |              |
| Assets                       | 1148143                         | Organization    |           |       | Mortgage    | Potential       | \$213,799       |            | 24-May-2012      | View         |
| Claims<br>Tasks              | 1155228                         | Organization    |           |       | Unsecured   | Admitted        | \$10,945.14     | \$3,024.44 | 22-)un-2012      | View         |
| Contacts<br>Refercals        | 1148147                         | Organization_   |           |       | Unsecured   | Admitted        | \$8,136.98      | \$2,248.49 | 24-May-2012      | View         |
| Info Requests                | 1148146                         | Organization    |           |       | Unsecured   | Errored         |                 |            | 24-May-2012      | View         |

This will take you to the details of the claim:

| INSOLV                     | ENCY AND<br>EE SERVICE                          |                |                            |            |
|----------------------------|-------------------------------------------------|----------------|----------------------------|------------|
|                            | Dashibsard Estates 🗸                            | Activities ~ 0 | ommunications 🗸 Search 🗸   |            |
|                            | Undo                                            |                | Back                       |            |
| Estate 883435              | Creditor Details                                |                |                            |            |
| Contact, UQ<br>Online File | Creditor name: Ormanization 0319                |                |                            |            |
| Assets                     | Creditor Email: noreply@casistesting.intnp.wd.g | jovt.nz        |                            |            |
| Claims                     | Change                                          |                |                            |            |
| Tasks                      | Estate details                                  |                |                            |            |
| Contacts                   |                                                 |                |                            |            |
| Summary                    | Add                                             |                |                            |            |
|                            | Estate number                                   | Estate name    | Paid to date               |            |
| Data Rx                    | Claim Details                                   |                |                            |            |
|                            | Claim 10: 1625908                               |                | Claim channel: MCL         |            |
|                            | Notified value                                  |                | Wages tax rate             |            |
|                            | \$ 8,413.27                                     |                | %                          |            |
|                            | Claim Value                                     |                | Creditor reference         |            |
|                            | \$ N2D V                                        |                |                            |            |
|                            | To be advised                                   |                |                            |            |
|                            | Admitted Value                                  |                | Aware to ITS (DD/MM/YYYY)  |            |
|                            | 5                                               |                |                            |            |
|                            | Claim status                                    |                | Lodged To ITS (DD/MM/YYYY) |            |
|                            | Potential                                       |                |                            |            |
|                            | Claim type                                      |                |                            |            |
|                            | Unsecured creditor with PDD                     |                |                            |            |
|                            | Transaction code                                |                |                            |            |
|                            | Dividend to unsecured creditors                 |                |                            |            |
|                            | Priority                                        |                |                            |            |
|                            | 410                                             |                |                            |            |
|                            | Claim source                                    |                |                            |            |
|                            | Not Received                                    |                |                            |            |
|                            | Is the claim under appeal?                      | No             |                            |            |
|                            | Does claim include any contract interest?       | No             |                            |            |
|                            | Does claim include OA GST?                      | No             |                            |            |
|                            | Ganard comment                                  |                |                            |            |
|                            | ei-Bar-2017,                                    |                |                            |            |
|                            |                                                 |                |                            |            |
|                            | Reason for change                               |                |                            |            |
|                            |                                                 |                |                            |            |
|                            | Related Links                                   |                |                            | Add L      |
|                            | Type ID Description                             |                |                            |            |
|                            | Supporting evidence                             |                |                            |            |
|                            |                                                 |                |                            |            |
|                            |                                                 |                |                            | The second |

Select the 'Add Link' button in the lower right-hand corner of the page:

| Related Links |            |             |           |  |  |
|---------------|------------|-------------|-----------|--|--|
| Туре          | ID         | Description |           |  |  |
| Suppor        | rting evid | lence       |           |  |  |
| Undo          |            |             | Back Save |  |  |

Then select 'Folio' under the 'Link type' heading & select 'Search':

| Related Links                                                          |             |           |
|------------------------------------------------------------------------|-------------|-----------|
| Type ID                                                                | Description |           |
| Link type<br>Please Select<br>Please Select<br>Claim<br>Asset<br>Folio | Cancel      |           |
| Undo                                                                   |             | Back Save |

This will take you to the list of documents which have been added to the online file. Select the correct evidence by choosing 'Select' to the right of the relevant document, then select 'Save'.

| 18     |              | This is an example txt<br>file | 22-May-2017 Select |
|--------|--------------|--------------------------------|--------------------|
| 17     |              | This is an example pdf<br>file | 22-May-2017 Select |
| 16     |              | This is an example pdf<br>file | 17-May-2017 Select |
| Relate | d Links      |                                | Add Link           |
| Туре   | ID           | Description                    |                    |
| Folio  | 5280239      | Online Folio Reference         | Remove             |
| Suppor | rting evider | nce                            |                    |
| Undo   |              |                                | Back               |

If you have made a mistake, the evidence can be removed by selecting 'Remove' next to the incorrect document, then 'Save'.

| Relate | d Links      |                        | Add Link  |
|--------|--------------|------------------------|-----------|
| Туре   | ID           | Description            |           |
| Folio  | 5280239      | Online Folio Reference | Remove    |
| Suppo  | rting evider | се                     |           |
| Undo   |              |                        | Back Save |

Evidence for claims registered by the creditor online will be shown at the bottom of the screen under 'Supporting Evidence'. Click on the hyperlink to the evidence to open it:

| Notified value                            |        |       |
|-------------------------------------------|--------|-------|
| \$                                        |        |       |
| Claim value                               |        |       |
| \$ 2,061.19                               | NZD    |       |
| To be advised                             |        |       |
| Admitted value                            |        |       |
| \$ 2,061.19                               |        |       |
| Claim status                              |        |       |
| select status                             | $\sim$ |       |
| Claim type                                |        |       |
| Unsecured creditor with POD               | $\sim$ |       |
| Transaction code                          |        |       |
| Dividend to unsecured creditors           | ~      |       |
| Priority                                  |        |       |
| 410                                       |        |       |
| Claim source: electronic                  |        |       |
| Is the claim under appeal?                |        | No No |
| Does claim include any contract interest? |        | No    |
| Does claim include OA GST?                |        | No    |
|                                           |        |       |
| General comment                           |        |       |
|                                           |        |       |
|                                           |        |       |
| Reason for change                         |        |       |
| vetted mm                                 |        |       |
|                                           |        |       |
| Related Links                             |        |       |
|                                           |        |       |
| Type ID Description                       |        |       |
|                                           |        |       |
|                                           |        |       |
| Supporting Evidence                       |        |       |

## Vetting Creditor Claims

Important Note This is a particularly important step in the process which must be checked thoroughly! In <u>all</u> cases, creditors must provide evidence that shows the actual value of their debt at the date the Order is made, and must not contain any amount owed after the date of the Order. Creditors are required to register their claim online only. Please dispose of any manual claim forms and please do not send these to creditors.

To begin the claim vetting process, view the claim details and review the evidence the creditor has provided. The amount of the claim and the amount of the evidence **must** match. When you are satisfied that the claim is supported by appropriate evidence which matches the claim details, you can record that you have vetted the claim in OASIS by changing the Claim status to 'Vetted', which will open the 'Admitted Value' box. Add the amount you are admitting the claim for, and you will also be prompted to add a comment in the 'Reason for Change' field. Enter something relevant, e.g. 'Vetting' here, then select 'Save':

| 0:18:55<br>Time Entry                                                                                                    | Creditor Details                                |     | (                          | 9 0:18:55                 | Time Entry      | Online Details | Back | Save |
|----------------------------------------------------------------------------------------------------|-------------------------------------------------|-----|----------------------------|---------------------------|-----------------|----------------|------|------|
| Estate 883435<br>Contact, UQ<br>Online File<br>Assets<br>Claims<br>Tasks<br>Contacts<br>Referrals<br>Summary<br>History<br>Order<br>Application | Creditor name: Creditor Email: Change           |     |                            |                           |                 |                |      |      |
|                                                                                                    | Add<br>Estate number<br>883435<br>Claim Details |     | Estate name<br>Estate 0810 |                           | P               | aid to date    |      |      |
|                                                                                                    | Claim ID: 1635662<br>Notified value             |     |                            | Claim chan<br>Wages tax r | nel: OCL<br>ate | %              | 1    |      |
| Data Fix                                                                                                    | Claim Value<br>\$ 5.000.00                      | NZD |                            | Creditor ref              | erence          |                | ]    |      |
|                                                                                                    | Admitted Value                                  |     |                            | Aware to ITS<br>8/09/2020 | S (DD/MM/YYYY   | )              |      |      |
|                                                                                                    | Claim status<br>Vetted<br>Potential             | ~   |                            | Lodged To I               | TS (DD/MM/YYY   | Y)             |      |      |
|                                                                                                    | Received<br>Vetted                              |     |                            |                           |                 |                |      |      |

| Claim type                                        |
|---------------------------------------------------|
| Unsecured creditor with POD                       |
| Transaction code                                  |
| Dividend to unsecured creditors                   |
| Priority                                          |
| 410                                               |
| Claim source: electronic                          |
| Is the claim under appeal?                        |
| Does claim include any contract interest?         |
| Does claim include OA GST?                        |
|                                                   |
| General comment                                   |
|                                                   |
| Rearing for change                                |
| Vertine                                           |
|                                                   |
|                                                   |
| Related Links Add Link                            |
| Type ID Description                               |
|                                                   |
|                                                   |
| Supporting evidence                               |
|                                                   |
| Blank document.docx - Outstanding amount evidence |
|                                                   |
| Undo Online Details Back Save                     |
|                                                   |

Once you are completely satisfied that the claim is from the correct creditor, has a value equal to the amount owing at the date of the Order and is fully evidenced, then you can admit the claim by changing the 'Status' from 'Vetted' to 'Admitted', add a comment in the 'Reason for Change' field, then select 'Save':

| Claim ID: 1634921                           | Claim channel: MCL               |
|---------------------------------------------|----------------------------------|
| Notified value                              | Wages tax rate                   |
| \$ 5,000.00                                 | %                                |
| Claim Value                                 | Creditor reference               |
| \$ 5,000.00 NZD                             |                                  |
| To be advised                               |                                  |
| Admitted Value                              | Aware to ITS (DD/MM/YYYY)        |
| \$ 5,000.00                                 |                                  |
| Claim status                                | Lodged To ITS (DD/MM/YYYY)       |
| Admitted                                    |                                  |
| Potential                                   |                                  |
| Received                                    |                                  |
| Vetted                                      |                                  |
| Admitted                                    |                                  |
| Suspended                                   |                                  |
| Duplicate                                   |                                  |
| Rejected                                    |                                  |
| Withdrawn                                   |                                  |
| In Error                                    |                                  |
| Does claim include any contract interest?   |                                  |
| boes claim include any contract interest.   |                                  |
| Does claim include OA GST?                  | ( No                             |
| General comment                             |                                  |
|                                             |                                  |
|                                             | 1.                               |
| Reason for change                           |                                  |
| Evidence matches claim amount, no claim mac | fe for any amount pre Order date |
|                                             | 1                                |
| Related Links                               | Add Link                         |
|                                             |                                  |
| Type ID Description                         |                                  |
|                                             |                                  |
| Constant of the second second               |                                  |
| Supporting evidence                         |                                  |
|                                             |                                  |
| Undo                                        | Back Save                        |

#### **Important Vetting Claim Information**

- Evidence supporting the amount claimed **must accompany every claim**. All evidence must be saved to the online file of the estate and linked to the claim, as mentioned above.
- Where there is a significant difference between the amount notified by the debtor and the amount claimed by the creditor, this needs to be investigated and backed up with evidence to explain the difference.
  - For example, if a debt collection agency claims for a higher amount than notified by the debtor, the debt collection agency needs to provide evidence to show what additional fees/costs have been added and at what dates. *Remember only to admit the debt to the value as at the date of the Order.*
- If a creditor registers a claim with any 'Claim Type' other than 'Unsecured Creditor with POD', this will need to be corrected before the claim is vetted or admitted. For example, some creditors occasionally register a claim with 'Preferential unsecured creditor' claim type in error.

So that this can be corrected, please send an email to <u>DRO@insolvency.govt.nz</u> and the DRO Admin Team will make the correction. Once this change has been made, you will then be able to vet/admit the claim.

- Occasionally a creditor may file a separate claim to the one that was created with the application. Where there are two or more claims listed for the same creditor, these should be checked to determine whether these are duplicate claims, or for different debts.
  - If they are for the same debt, the claim that does not have a status of 'Received' should have its status changed to 'Duplicate':

| Claim Details     |       |                            |  |  |
|-------------------|-------|----------------------------|--|--|
| Claim ID: 1634921 |       | Claim channel: MCL         |  |  |
| Notified value    |       | Wages tax rate             |  |  |
| \$ 5,000.00       |       | %                          |  |  |
| Claim Value       |       | Creditor reference         |  |  |
| \$ 5,000.00       | NZD 🗸 |                            |  |  |
| To be advised     |       |                            |  |  |
| Admitted Value    |       | Aware to ITS (DD/MM/YYYY)  |  |  |
| \$ 5,000.00       |       |                            |  |  |
| Claim status      |       | Lodged To ITS (DD/MM/YYYY) |  |  |
| Duplicate V       |       |                            |  |  |
| Potential         |       |                            |  |  |
| Received          |       |                            |  |  |
| Vetted            |       |                            |  |  |
| Admitted          |       |                            |  |  |
| Suspended         |       |                            |  |  |
| Duplicate         |       |                            |  |  |
| Rejected          |       |                            |  |  |
| Withdrawn         |       |                            |  |  |
| In Error          |       |                            |  |  |

o Particular care must be taken where debts have been passed to a debt collection agent to ensure that

they are not also claimed by the original creditor. In all cases where a debt collection agency has filed a claim, you must verify who the original creditor was and ensure that the claim has not been duplicated.

In cases where creditors state that there is no debt owed, it is a good idea to check that the debt is not listed in one of the debtor's alternative names.

#### Withdrawing Claims

You are able to withdraw a claim if a creditor advises that a debt has been paid in full or they no longer wish to receive any further dividends. **Evidence of this advice must be saved to the online file in OASIS**.

In such cases you <u>must</u> add the reason for the withdrawal in the 'Reason for change' field on the claim screen <u>and</u> **link the evidence of the advice to the claim**. This reduces future risk if the creditor or a debt collection agency later registers another claim for the amount.

If a claim is withdrawn in error, it is not possible to re-instate the claim. In such cases, please advise the OA of the error and we will be able to re-enter the claim onto the estate.

| Admitted Value                            | Aware to ITS (DD/MM/YYYY)     |
|-------------------------------------------|-------------------------------|
| \$ 5,000.00                               |                               |
| Claim status                              | Lodged To ITS (DD/MM/YYYY)    |
| Withdrawn ~                               | <b>a</b>                      |
| Potential                                 |                               |
| Received                                  |                               |
| Vetted                                    |                               |
| Suspended                                 |                               |
| Duplicate                                 |                               |
| Withdrawn                                 |                               |
| In Error                                  |                               |
| Not Received                              |                               |
| Is the claim under appeal?                |                               |
| Does claim include any contract interest? |                               |
|                                           |                               |
| Does claim include OA GST?                |                               |
| General comment                           |                               |
|                                           |                               |
|                                           | 1.                            |
| Reason for change                         |                               |
| Claim withdrawn, registered in error      |                               |
|                                           | //                            |
| Related Links                             | Add Link                      |
| Tune ID Description                       |                               |
| The in percention                         |                               |
|                                           |                               |
| Supporting evidence                       |                               |
|                                           |                               |
| Undo                                      | 0:03:57 Time Entry Back Store |

#### **Rejecting claims**

There may also be cases where you have decided that the claim is not appropriate and so you wish to reject it. In these cases, you have the option to change the 'Claim Status' to 'Rejected' with an appropriate explanation added to the 'Comment' field and any related documents must be **saved to the estate 'Online File' and linked to the claim**.

| 0:01:23                        | Undo                                                                  |              |                   | 0:01:23 Time Entry Back    | Save     |  |  |  |  |
|--------------------------------|-----------------------------------------------------------------------|--------------|-------------------|----------------------------|----------|--|--|--|--|
| Time Entry                     |                                                                       |              |                   |                            |          |  |  |  |  |
| Change Estate                  | Creditor Details                                                      |              |                   |                            |          |  |  |  |  |
| change istate                  | Creditor name: <u>2121120</u> The Official Assignee As DRO Supervisor |              |                   |                            |          |  |  |  |  |
| Estate 897680                  | Creditor email: dro@insolvency.govt.nz                                |              |                   |                            |          |  |  |  |  |
| Test Test, Test<br>Online File | Change                                                                |              |                   |                            |          |  |  |  |  |
| Assets                         | Fatata Datalla                                                        |              |                   |                            |          |  |  |  |  |
| Claims                         | Estate Details                                                        |              |                   |                            |          |  |  |  |  |
| Tasks                          | Add                                                                   |              |                   |                            |          |  |  |  |  |
| Contacts                       | Estate number                                                         |              | Estate name       | Paid to date               |          |  |  |  |  |
| Referrals                      | Claim Details                                                         |              |                   |                            |          |  |  |  |  |
| Summary                        | Claim ID: 2101575                                                     |              |                   | Claim channel: MCI         |          |  |  |  |  |
| History                        | Natified velve                                                        |              |                   |                            |          |  |  |  |  |
| Trust Account                  | son on                                                                |              |                   | wages tax rate             |          |  |  |  |  |
| Payment Request                | \$ 500.00                                                             |              |                   | 70                         |          |  |  |  |  |
|                                | Claim value                                                           |              |                   | Creditor reference         |          |  |  |  |  |
|                                | \$                                                                    | NZD 🗸        |                   |                            |          |  |  |  |  |
| Data Fix                       | To be advised                                                         |              |                   |                            |          |  |  |  |  |
| Filenote                       | Admitted value                                                        |              |                   | Aware to ITS (DD/MM/YYYY)  |          |  |  |  |  |
|                                | Ş                                                                     |              |                   | 13/08/2022                 |          |  |  |  |  |
|                                | Claim status                                                          |              |                   | Lodged to ITS (DD/MM/YYYY) |          |  |  |  |  |
|                                | Rejected                                                              | ~            |                   |                            |          |  |  |  |  |
|                                | Claim type                                                            |              |                   |                            |          |  |  |  |  |
|                                | Unsecured creditor with POD                                           | ~            |                   |                            |          |  |  |  |  |
|                                | Transaction code                                                      |              |                   |                            |          |  |  |  |  |
|                                | Dividend to unsecured creditors                                       | ~            |                   |                            |          |  |  |  |  |
|                                | Priority                                                              |              |                   |                            |          |  |  |  |  |
|                                | 410                                                                   |              |                   |                            |          |  |  |  |  |
|                                | Claim source                                                          |              |                   |                            |          |  |  |  |  |
|                                | Paper                                                                 | ~            |                   |                            |          |  |  |  |  |
|                                | Is the claim under anneal?                                            |              |                   |                            |          |  |  |  |  |
|                                | Dese daim indude any contract in                                      |              |                   |                            |          |  |  |  |  |
|                                | Does claim include any contract in                                    | terestr      |                   |                            |          |  |  |  |  |
|                                | Does claim include OA GST?                                            |              | No                |                            |          |  |  |  |  |
|                                | General comment                                                       |              |                   |                            |          |  |  |  |  |
|                                |                                                                       |              |                   |                            |          |  |  |  |  |
|                                |                                                                       |              |                   |                            | //       |  |  |  |  |
|                                | Reason for change                                                     |              |                   |                            |          |  |  |  |  |
|                                | Not a valid claim, debt not inc                                       | luded in DRC | 0 - XX 13/06/2022 |                            |          |  |  |  |  |
|                                |                                                                       |              |                   | -                          | 1        |  |  |  |  |
|                                | Polated Links                                                         |              |                   |                            | Add Link |  |  |  |  |
|                                | Related LINKS                                                         |              |                   |                            | Add LINK |  |  |  |  |

If a claim has been rejected, the Supervisor is required to notify the creditor in writing of their decision. Please ensure to include the following in your correspondence; 'If you wish to appeal this decision, please apply to the OA in writing within 15 working days of this notification to have this decision reviewed'.

Note: The OA may modify or reverse the Supervisor's decision to reject creditors claim.

## Suspended and In Error claim status

In some cases, a claim may be loaded to an incorrect estate, or it is discovered that a debtor is not the debtor the creditor has a claim against. In these cases, the claim 'Status' should be changed to 'In Error' with an appropriate explanation added to the 'Comment' field, with any documents/evidence **saved to the online file and linked to the claim in OASIS.** 

There may be times when you may need to suspend the payment of further dividends to a creditor due to investigations or an after adjudication debt that you have agreed to include (these are not paid till after the creditors who had debts at the date of the Order have been paid). In these cases, change the claim 'Status' to 'Suspended', with an appropriate explanation added to the 'Comment' field and any documents **saved to the online file and linked to the claim.** 

#### Important Tip

In all of these cases, it is important that you leave clear and concise notes in the comments section so that there is a record of the reasoning behind the change in status.

## Keeping the OASIS online file up to date

It is important that all client records are up to date and any documents are added to the Online File to provide a full record on the individual estate. Some of these records will be viewable on the public register. With this in mind, please be mindful of professionalism in any communications you upload to OASIS – any documents received into the system may be requested as part of an Official Information or Personal Information Request by interested parties.

## Updating debtor's contact details in OASIS

To update your client's contact information in OASIS, select the debtors 'Name' hyperlink on the front page of the estate:

| y Home                                                      | Dashboard                                                                                         | Estates 🗸        | Activities $\sim$ | Communications $ 	imes $  | Search 🗸         |
|-------------------------------------------------------------|---------------------------------------------------------------------------------------------------|------------------|-------------------|---------------------------|------------------|
| Ø:01:17         Time Entry                                  | Overview                                                                                          | Key Data         |                   | Employment Data           | Statistical Data |
| Estate 884223<br>Sky, Sunny<br>Online File                  |                                                                                                   |                  |                   |                           |                  |
| <u>Assets</u><br><u>Claims</u><br><u>Tasks</u>              |                                                                                                   |                  |                   |                           |                  |
| <u>Contacts</u><br><u>Referrals</u><br><u>Info Requests</u> | Estate number: <b>884223</b><br>Name: <mark>Sky, Sunny</mark><br>Date of birth: <b>1-Feb-1972</b> |                  |                   |                           |                  |
| <u>Summary</u><br><u>History</u><br><u>Order</u>            | Adjudication address: 55 W<br>Estate type: Debt Repayme                                           | ordsworth Street | , Sydenham, (     | Christchurch, 8023, New Z | ealand           |
| Application                                                 | Estate creation date: 4-Sep                                                                       | -2020            |                   |                           |                  |

Select 'Add Contact Details', then select the Address type you wish to add and add the new address, then select 'Save':

| ontact Details Add Co |         |                                                                    |             |             |           |                      |      |
|-----------------------|---------|--------------------------------------------------------------------|-------------|-------------|-----------|----------------------|------|
| ID                    | Туре    | Details                                                            | Start date  | Corresponde | DC advice | Advised<br>by debtor |      |
| 1782901               | Phone   | 64 7 7777777                                                       | 24-May-2019 |             |           |                      | Edit |
| 1782919               | Email   | @mbie.govt.nz                                                      | 25-May-2018 | 0           |           |                      | Edit |
| 1782920               | Email   | @insolvency.govt.nz                                                | 25-May-2018 | ۲           |           |                      | Edit |
| 1782918               | Address | 55 Wordsworth Street, Sydenham, Christchurch,<br>8023, New Zealand | 25-May-2018 | 0           |           |                      | Edit |
| Collapse              |         |                                                                    |             |             |           |                      |      |

| Current             | O Previous | O Future |  |
|---------------------|------------|----------|--|
| /alid from          |            |          |  |
| 8-Sep-2020          |            |          |  |
| Address type        |            |          |  |
| Email               | ~          |          |  |
| Email               |            |          |  |
| Address             |            |          |  |
| Registered Office   |            |          |  |
| Address for Service |            |          |  |
| Phone               |            |          |  |
| Fax                 |            |          |  |

#### Important note

**DO NOT** overwrite <u>any</u> existing address. A new entry for each address must be added to show the history of changes for auditing purposes.

## Add Address:

Select 'Add Contact Details' then select the address type and start typing the address into the address box. When the address you require shows up, select it, then hit 'Save'. There are two further boxes which should be ticked where appropriate.

- Address for Correspondence should be ticked if this is to be the client's main correspondence address
- Advised by Debtor should be ticked if the debtor has advised you of this change themselves.

| <ul> <li>Current</li> </ul> | O Previous                        | O Future |
|-----------------------------|-----------------------------------|----------|
| Valid from                  |                                   |          |
| 8-Sep-2020                  |                                   |          |
| Address type                |                                   |          |
| Address                     | ~                                 |          |
| Advised by debtor           | For correspondence                |          |
| Care of                     |                                   |          |
|                             |                                   |          |
| PO box or private bag num   | ber / Street name and number      |          |
| 55 Wordsworth Street, Sy    | denham, Christchurch, 8023, New J | Zealand  |
| Manually Enter Addre        | 55                                |          |
|                             |                                   |          |
| NOTAS                       |                                   |          |

When adding a new address, also select 'Edit' next to the old address and select the 'Previous' button at the top of the screen and add an appropriate explanation in the 'Reason for change' field explaining why the address has been changed. This will move the old address into the 'Previous' Contact Details for the estate.

If the preferred correspondence address is changing, ensure the 'For Correspondence' box is checked. This can be seen in the 'Correspondence' column as below or the 'Address for correspondence' in the 'Maintain Address' screen. This is important to ensure that any further correspondence being sent to the debtor will go to the correct correspondence address.

| Contact De | Add Contact Details Add Contact Detail |                                                                    |             |             |           |                      |      |  |  |
|------------|----------------------------------------|--------------------------------------------------------------------|-------------|-------------|-----------|----------------------|------|--|--|
| ID         | Туре                                   | Details                                                            | Start date  | Corresponde | DC advice | Advised<br>by debtor |      |  |  |
| 1782901    | Phone                                  | 64 7 7777777                                                       | 24-May-2019 |             |           |                      | Edit |  |  |
| 1782919    | Email                                  | @mbie.govt.nz                                                      | 25-May-2018 | ۲           |           |                      | Edit |  |  |
| 1782918    | Address                                | 55 Wordsworth Street, Sydenham, Christchurch,<br>8023, New Zealand | 25-May-2018 | 0           |           |                      | Edit |  |  |
| 1785702    | Fax                                    | 64 03 6453645                                                      | 8-Sep-2020  |             |           |                      | Edit |  |  |

#### Important note

It is important to include an email address as the main correspondence address as this is the fastest method of communication.

## Emailing updates or adding notes to OASIS

As mentioned earlier in the Evidence section, it is important that all file notes are added to the online file in OASIS. To update the online file, send an email to (<u>oasis3@insolvency.govt.nz</u>). As with all communications submitted into OASIS, the details in the subject line must be clear and include:

- the estate number with no gaps before it, followed immediately by a semi-colon (;)
- a meaningful subject heading after the semi-colon

For example, 'Email to debtor re missed payment' or 'Note of call to creditor BNZ'. The subject heading you enter will be the title of the entry that will be seen on the online file. Therefore, to avoid confusion, it is important to give a brief but meaningful description of what the entry contains.

|              | То <u>.</u>        | Oasis3                        |
|--------------|--------------------|-------------------------------|
| <u>s</u> end | <u>C</u> c         |                               |
|              | S <u>u</u> bject:  | 883435;Claim evidence IRD     |
|              | A <u>t</u> tached: | inland Revenue UK.doc (25 KB) |
|              |                    |                               |

#### Important note:

If you are responding to an email which has been sent via OASIS, when you hit respond the subject line of your email will have RE: before the estate number - this email will <u>not</u> automatically be sent to the online file as the subject line no longer incudes the required information as outlined above.

To overcome this, ensure that the RE: is removed from the line when you are sending your response.

#### Trust Account

As a DRO Supervisor you can view payments your client has made into their estate. You can check the account balance and transaction history for an individual estate at any time. This is helpful to ensure that your client is maintaining the agreed payments and that the Order is on track.

#### Viewing Transactions and Balances

When you are in an estate, select 'Trust Account' on the left-hand menu of the estate. This will take you to the Account Details screen for the estate you are in, which will open in a separate tab (1a).

| NEW ZE<br>INSOLVEN<br>TRUSTEE                                                               | ALAND<br>ICY AND<br>SERVICE                                                                                                    |                                           | DRO Register             | Insolvency Reg | gister Trust Ac  | counting |
|---------------------------------------------------------------------------------------------|----------------------------------------------------------------------------------------------------|-------------------------------------------|--------------------------|----------------|------------------|----------|
| insolvency Home                                                                             | Dashboard                                                                                                    | Estates $\vee$                            | Activities $\vee$ Commur | nications 🗸    | Search 🗸         |          |
|                                                                                             | Overview                                                                                                    | Key Data                                  | Employment               | Data           | Statistical Data | Final    |
| Estate 824857<br>Contact, IC Middle<br>Online File<br>Assets<br>Claims<br>Tasks<br>Contacts | Obj Order date<br>period<br>end<br>22-Jul-08<br>1-Aug-08                                                                                                    | Estimated order e<br>1-Aug-11             | end                      |                |                  |          |
| Summary. Trust Account Data Fix                                                             | Estate number: <b>824857</b><br>Name: <u>Contact, IC Middle</u><br>Date of birth: <b>9-May-1968</b><br>Adjudication address: <b>135</b> A<br>Estate type: <b>Debt Repayme</b><br>Estate creation date: <b>18-Jur</b> | llbert Street, CBD,<br>nt Order<br>1-2008 | Auckland 1010            |                |                  |          |

This will take you to the Account Details screen showing the details of the estate including the current balance. You can return to the main overview screen at any time by selecting the 'Case Management' button. This will however open a new tab.

| - Contraction | NEW ZEAL<br>INSOLVENCY<br>TRUSTEE SEI | AND<br>AND<br>RVICE |               |                  |                 | Case Managemen  | t                 |
|---------------|---------------------------------------|---------------------|---------------|------------------|-----------------|-----------------|-------------------|
| nsolvena 🔒    | cy Home                               |                     | Trust Account | : 🗸 🛛 Dividen    | ds 🗸            |                 | B Boat, Skye 🗸    |
| Acco          | unt Details                           |                     |               |                  | Transaction His | Account Balance | s Back            |
|               | Account ID                            | Account name        | Account code  | Estate<br>number | Estate name     | Current balance | Account<br>status |
| 0             | 49895                                 | TA 0386             | 00            | 824857           | Estate 0615     | \$0.00          | Closed            |

#### Transaction History

Select the 'Transaction History' button to view all the processed transactions made on the estate.

| solvenc | cy Home     |              | Trust Accou  | unt 🗸 Dividen    | nds ∨       |                          | Boat, Skye        |
|---------|-------------|--------------|--------------|------------------|-------------|--------------------------|-------------------|
|         |             |              |              |                  | Transaction | n History Account Balanc | es Back           |
| Accou   | unt Details |              |              |                  |             |                          |                   |
| Αссоι   | Account ID  | Account name | Account code | Estate<br>number | Estate name | Current balance          | Account<br>status |

## Account Balances

| A Insolver                                                | ncy Home               |                   |                                                                 | Trust Account 🗸           | Dividends ~                |                                                           | BS Boat, Si                                                        | gver ∽   |
|-----------------------------------------------------------|------------------------|-------------------|-----------------------------------------------------------------|---------------------------|----------------------------|-----------------------------------------------------------|--------------------------------------------------------------------|----------|
| Account Detai                                             | ls                     |                   |                                                                 |                           |                            |                                                           | Export                                                             | Back     |
| Account name: TA<br>Estate number: 82<br>OA Bank account: | 0386<br>24857<br>: 004 | Acc<br>Est<br>Des | ount code: 00<br>ate name: Estate 0615<br>cription: Debt Repayr | Ac<br>ment Order Trust Ac | count status: Clo<br>count | esed C                                                    | Gurrent balance: <b>\$0.00</b><br>Istate type: <b>Debt Repayme</b> | nt Order |
| Transaction Fi                                            | ilters                 | 103               | Batch type                                                      | Tran                      | saction code               |                                                           |                                                                    | Search   |
| Include future Output                                     | e recoveries           | actions (0)       | Include recoveri                                                | es written off            | Includ                     | de recoveries in error                                    |                                                                    |          |
| Transaction 1<br>date                                     | Batch<br>number        | Batch type        | Payer/Payee                                                     | Reference                 | Transaction code           | Narrative                                                 | Amount<br>(Incl. GST)                                              | 65       |
| Processed     Transaction ;     date                      | Batch<br>number        | Batch type        | Payer/Payee                                                     | Reference                 | Transaction code           | Narrative                                                 | Amount<br>(IncL GST)                                               | GS       |
| 19-Aug-2011                                               | 11107                  | Payment<br>Cheque |                                                                 | File Closure              | CSHCON                     | Contributions returned<br>payer after completion<br>order | d to (\$38.68)<br>n of                                             | \$0.0    |
| 31-Jul-2011                                               | 10837                  | Journal           | MED                                                             | Interest<br>Allocation    | INVINT                     | interest allocation                                       | \$0.94                                                             | \$0.0    |

## To view the account balance, select the 'Account Balances' button.

| nsolvenc | y Home      |              | Trust Accou  | ınt 🗸 Divider    | nds 🗸       |                        | BS Boat, Sk       |
|----------|-------------|--------------|--------------|------------------|-------------|------------------------|-------------------|
| Accou    | unt Dotails |              |              |                  | Transaction | History Account Balanc | Back              |
| ACCOL    | int Details |              |              |                  |             |                        |                   |
|          | Account ID  | Account name | Account code | Estate<br>number | Estate name | Current balance        | Account<br>status |

This shows the full details of the account including the current balance of the client's account.

| A Insolvency Home                      | Trust Account $ \lor $ Dividends $ \lor $    | BS Boat, Skye 🗸 |
|----------------------------------------|----------------------------------------------|-----------------|
|                                        |                                              | Back            |
| Account Details                        |                                              |                 |
| Account ID: 49895                      | Account status: Closed                       |                 |
| Account name: TA 0386                  | Account code: 00                             |                 |
| Estate number: 824857                  |                                              |                 |
| Estate name: Estate 0615               | Estate type: Debt Repayment Order            |                 |
| OA Bank account: 004                   | Description: Debt Repayment Order Trust Acco | ount            |
| Account Balance as at 30-Nov-2020 13:4 | 9                                            |                 |
| Available: <b>\$0.00</b>               | GST: <b>\$0.00</b>                           |                 |
| Withheld: \$0.00                       |                                              |                 |
| Total funds: \$0.00                    |                                              |                 |
| Recovery Details                       |                                              |                 |
| Recovery: \$0.00                       | Recovery GST: <b>\$0.00</b>                  |                 |
| Unrecovered time costs: \$0.00         |                                              |                 |
| Paravarias written off. \$0.00         |                                              |                 |
| Recoveries written on. 30.00           |                                              |                 |

## Worksheet Approval (Final Approval)

By regulation, distributions to creditors must be completed six monthly. The OA will calculate the distribution considering the application fee, Supervisor's commission and OA's commission. The OA will check the dividend worksheet calculation and complete a first approval before requesting that you, as Supervisor, complete the Final/Second Approval.

Final Approval involves checking & agreeing with the distribution and calculation of the worksheet. You will receive an email as well as a task on your Dashboard when you have a worksheet to approve.

| My Key Tasks                   |        |             | All My Tasks |
|--------------------------------|--------|-------------|--------------|
| Name                           | Number | Expiry date |              |
| Approve SIO Dividend Worksheet | -      | 14-Sep-2020 | View         |

#### Viewing the Dividend Worksheet for Approval

From the home page of OASIS, you can click on the blue 'Trust Accounting' button at the top right-hand corner of the screen. This will take you to a landing page which says, 'Hello from Trust Accounting'.

From the dropdown list under 'Dividends' select 'Search worksheet'.

| Estate          | × Dashboard                                      | × +                  |                                |                   | <b>-</b>   <b>-</b>                                              | × |
|-----------------|--------------------------------------------------|----------------------|--------------------------------|-------------------|------------------------------------------------------------------|---|
| ← → C ☆         | app.pre.insolvency.govt.nz/ta-ui/dashb           |                      |                                |                   | 🍋 🕁 😒 Incognito                                                  |   |
| M gmail 🚯 Stuff | 👖 NZ Herald 💿 metservice 💠 Jira O4               | G insolvency.govt.nz | 💞 Slack   general   Oa 🧌 teams | NSRC 🔜 VC jabber  | 👫 Outlook signin 🔌 Evernote 👫 O4 PROD 📀 New Tab 🧃 Activate 🍯 pay |   |
|                 | NEW ZEALAND<br>INSOLVENCY AND<br>TRUSTEE SERVICE |                      |                                |                   | Case Management                                                  |   |
|                 | A Insolvency Home                                |                      | Trust Account 🗸                | Dividends 🗸       | Boat. Skye 🗸                                                     |   |
| 0,              |                                                  |                      |                                | Search Worksheet  |                                                                  |   |
|                 | Hello from Trust Accounting.                     |                      |                                | Process Dividends |                                                                  |   |
|                 |                                                  |                      |                                |                   |                                                                  |   |

| INSOLVENCY AND<br>TRUSTEE SERVICE |                                                 | Case Management |
|-----------------------------------|-------------------------------------------------|-----------------|
| Insolvency Home                   | Trust Account $ arsigma $ Dividends $ arsigma $ | BS Boat Skye 🗸  |
| Search Worksheet                  |                                                 | Back            |
| Estate number                     | nd                                              | Clear Search    |
| Search Results                    |                                                 |                 |

The Dividend Worksheet will be displayed. This will include details of the calculations the OA has already completed in the Frist Approval.

You must check the following:

- Check all creditor payments are correct, using the Work Trans screen in the drop down list (as shown below)
- All deductions such as the application fee have been taken correctly.
- All claims have been entered correctly and 'Admitted' for the correct amount.
- The OA commission of 2.5% of receipts is calculated.
- The Supervisor commission of 7.5% receipts has been calculated correctly.

Example of the 'Work Trans' screen:

| A Insolvency Hor                            | ne      |                                  | Trust Ac | count 🗸          | Payments        | ~ (           | )ividends $\vee$     | Reports            |            | •          |          |            |
|---------------------------------------------|---------|----------------------------------|----------|------------------|-----------------|---------------|----------------------|--------------------|------------|------------|----------|------------|
| <ol> <li>There must be available</li> </ol> | e funds | remaining after all OA costs and | admitted | claims have been | paid in full in | order for a s | urplus to be distrit | outed.             |            |            |          | ×          |
| Estate                                      | ~       | Payee/Payer                      | Туре     | Trans. code      | Priority        | Claim ID      | Div rate             | Paid to date       | Joint paid | Amount     | GST      | Net        |
| Worksheet (Ready)                           | ~       | No priority transactions (2)     |          |                  |                 |               |                      |                    |            |            |          |            |
| Work trans                                  |         | SIO Commission Holding           | 1        | OASIOCO          |                 |               |                      |                    |            | (\$27.00)  | (\$0.00) | (\$27.00)  |
| View statement<br>Actual trans              |         | SIMMONS, Andrew Noel             | 1        | OASIOCO          |                 |               |                      |                    |            | \$27.00    | \$0.00   | \$27.00    |
| View worksheet                              |         |                                  |          |                  |                 |               | No prior             | ity transactions T | otals:     | \$0.00     | \$0.00   | \$0.00     |
| Surplus                                     | V       | Priority 410 transactions (5)    |          |                  |                 |               |                      |                    |            |            |          |            |
|                                             |         | ASB Bank Limited                 | D        | DIVUNS           | 410             | 1998321       | \$0.024              | \$101.71           |            | (\$87.27)  | (\$0.00) | (\$87.27)  |
|                                             |         | Cash Converters New Zeala        | D        | DIVUNS           | 410             | 1996855       | \$0.024              | \$26.95            |            | (\$23.13)  | (\$0.00) | (\$23.13)  |
|                                             |         | Cash Converters New Zeala        | D        | DIVUNS           | 410             | 1996856       | \$0.024              | \$53.78            |            | (\$46.14)  | (\$0.00) | (\$46.14)  |
|                                             |         | Collection House Nz Ltd (li      | D        | DIVUNS           | 410             | 2030865       | \$0.051              |                    |            | (\$17.06)  | (\$0.00) | (\$17.06)  |
|                                             |         | WINZ (Ministry of Social De.,    | D        | DIVUNS           | 410             | 1996998       | \$0.024              | \$91,57            |            | (\$78.58)  | (\$0.00) | (\$78.58)  |
|                                             |         |                                  |          |                  |                 |               | Priority             | 410 transactions T | otals:     | (\$252.18) | \$0.00   | (\$252.18) |
|                                             |         |                                  |          |                  |                 |               |                      | Т                  | otals:     | (\$252.18) | \$0.00   | (\$252.18) |

#### Approving the Worksheet.

When you are happy that the worksheet is correct, change the 'Worksheet status' to 'Final Approval' from the dropdown list. To complete the process, select the 'Save' button from the corner of the screen.

|                               | Trust Account 🗸                                                                             | Payments 🗠 | Dividends ~ Reports                                                                                                    |      |      |  |  |  |  |  |
|-------------------------------|---------------------------------------------------------------------------------------------|------------|----------------------------------------------------------------------------------------------------|------|------|--|--|--|--|--|
| eet (First)<br>Mans           | A Bank account: Debt Repayment Order Trust A<br>ain estate account:                         | ccount     |                                                                                                    | Back | Save |  |  |  |  |  |
| atement W                     | Worksheet                                                                                   |            |                                                                                                    |      |      |  |  |  |  |  |
| trans W<br>orksheet Di<br>s W | orksheet ID: 318470<br>widend type: Interim<br>orksheet status                              |            |                                                                                                    |      |      |  |  |  |  |  |
|                               | End anormal manted                                                                          |            | Interim % of available                                                                                                    |      |      |  |  |  |  |  |
|                               |                                                                                             |            | 100.0                                                                                                    |      |      |  |  |  |  |  |
|                               | na approva pranted                                                                          |            | Interim priority                                                                                                    |      |      |  |  |  |  |  |
| 1                             | bat                                                                                         |            |                                                                                                    |      |      |  |  |  |  |  |
| <u> </u>                      |                                                                                             |            | Batch date                                                                                                    |      |      |  |  |  |  |  |
|                               |                                                                                             |            | 10-Feb-2021                                                                                                    | 63   |      |  |  |  |  |  |
| C                             | Include withheld funds                                                                      |            | Accounting period: 8                                                                                                    |      |      |  |  |  |  |  |
|                               | Transfer balances to main account                                                           |            | Period start: 1-Feb-2021                                                                                                    |      |      |  |  |  |  |  |
| B                             | ank control account: BNKCTL                                                                 |            | Period end: 28-Feb-2021                                                                                                    |      |      |  |  |  |  |  |
| 0                             | utstanding application fee: \$0.00                                                          |            |                                                                                                    |      |      |  |  |  |  |  |
| 0                             | A's disbursements                                                                           |            | Disbursement account                                                                                                    |      |      |  |  |  |  |  |
| L                             |                                                                                             |            |                                                                                                    |      |      |  |  |  |  |  |
| 03                            | st Registered: No                                                                           |            |                                                                                                    |      |      |  |  |  |  |  |
| 0                             | ommision                                                                                    |            |                                                                                                    |      |      |  |  |  |  |  |
| Cr                            | ommission account: SIO Commission                                                           |            | Net value of assets realised: \$73                                                                                                    | 8.00 |      |  |  |  |  |  |
| 0                             | A Commission                                                                                |            |                                                                                                    |      |      |  |  |  |  |  |
| -                             | ommission charged to date: \$18.45                                                          |            | Minimum charge: \$0.00                                                                                                    |      |      |  |  |  |  |  |
| Co                            |                                                                                             |            | Uncharged commission due: \$0                                                                                                    | 00   |      |  |  |  |  |  |
| 0                             | ommission charged: \$46.80                                                                  |            | the second second secon |      |      |  |  |  |  |  |
| 0                             | ommission ommission account: SIO Commission A Commission ommission charged to date: \$18.45 |            | Net value of assets realised: \$73<br>Minimum charge: \$0.00                                                                                                    | 8.00 |      |  |  |  |  |  |

By approving the dividend worksheet, you are taking responsibility for the fact that the distribution is correctly calculated, and the creditors are being paid the correct amounts.

## **Useful Tools and Reference Points for Supervisors**

- <u>Budget Calculator</u>: This tool assists you to calculate a household's weekly or monthly surplus or shortfall. The categories in the budget tool are more detailed than the categories contained in the budget section of the Statement of Affairs, which can be extremely useful in some circumstances.
- <u>DRO Calculator</u>: This tool assists you to calculate the costs and fees to be paid under the Order, based on the
  percentage of payments to creditors. By adjusting the % of debt to pay, the amount of weekly payments or
  the number of weekly payments, it is possible determine the appropriate proposal to submit to creditors,
  based on the debtor's circumstances and financial capacity.
  - The DRO calculator requires a weekly payment amount to be entered. When converting the monthly amounts to weekly amounts, the monthly amounts must be multiplied by 12 then divided by 52 (not divided by 4).
- DRO Dividend Check Spreadsheet: The DRO dividend check spreadsheet can be used to work out balances, to calculate variation options or to check whether an Order is on track. A copy of this will be sent to you when you are accepted to be a supervisor.

Below is an example of the spreadsheet & instructions on which fields to complete, along with a few notes on particular issues that may cause discrepancies in the total calculations.

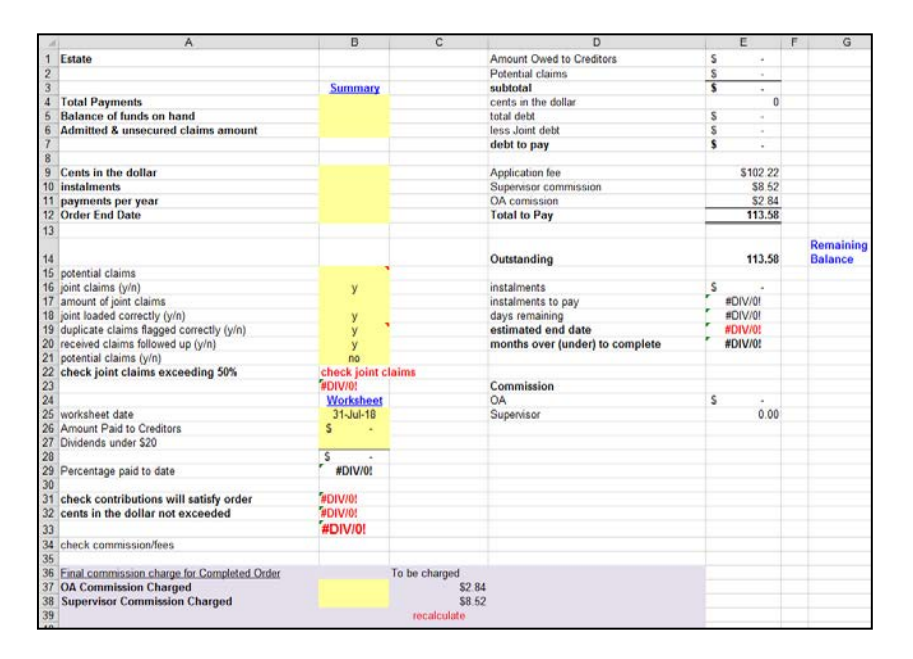

Cell B4 – From the 'Summary 'tab of the estate in OASIS (see below) you need to enter the Total Payments figure.

Cell B5 – From the 'Summary' tab of the estate in OASIS you need to enter the Balance of funds on hand

Cell B6 – From the 'Summary' tab of the estate in OASIS you need to enter the Admitted figure

Then enter following data:

- Cell B9 Cents in the dollar of the Order
- Cell B10 The instalment amount (amount paying each week / fortnight or month)
- Cell B11 Payments per year (e.g., 52 (Weekly) 26 (Fortnightly) or 12 (Monthly)
- Cell B12 Order end date
- Cell B15 Enter the total of all potential (non-joint) claims

• Cell B16 – Enter the amount of any joint claims. (This spreadsheet does not calculate the payments being made or percentage by the partner.)

## Important note

Supervisors must check claims and manually add any potential and suspended claims to the Admitted figure in Cell B6. Also, any withdrawn claims that have received a dividend will need the dividend amount plus 10% to be removed from the Total payment figure in Cell B4. A comment to explain each of these entries should be added to the spreadsheet.

If you have any queries or need any assistance, please call our Service Centre on Freephone 0508-467658 or email our DRO Team at DRO@insolvency.govt.nz